## Uso di Weschool per creare classi virtuali: condividere materiali, fare esercizi e video lezioni

Qui trovate una mini guida proposta dal sito.

https://www.weschool.com/primi-passi-weschool/

Questa l'ho preparata io cercando di semplificare.

Per creare la propria classe occorre iscriversi su https://www.weschool.com/

Dovete iscrivervi come docenti.

Questa la schermata che avrete, questi sono i miei GRUPPI o CLASSI

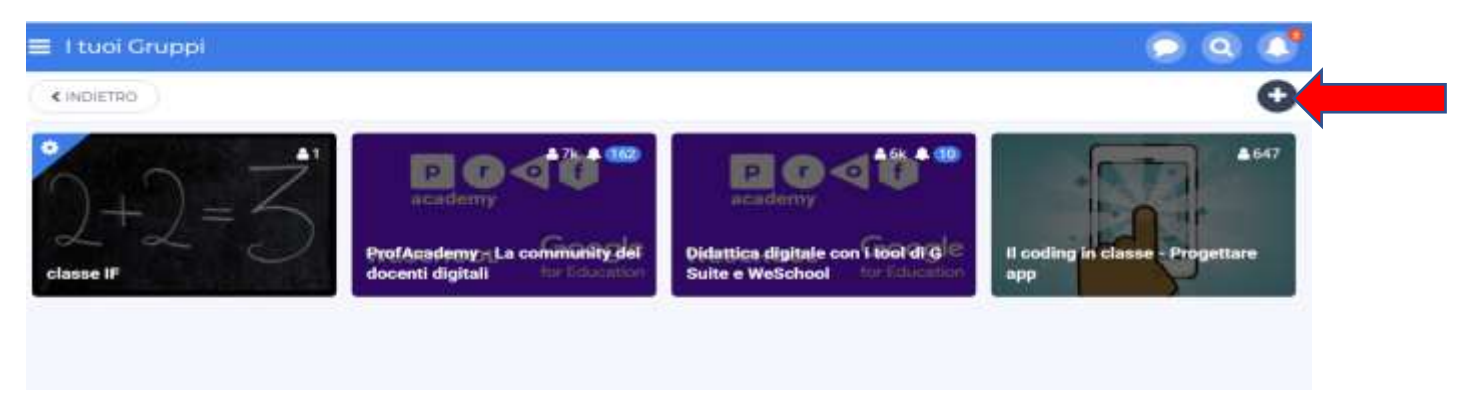

Per creare una nuova classe premere sul + in alto a destra. Compilate il form che si presenta.

| Homep | age                |                                                                  |
|-------|--------------------|------------------------------------------------------------------|
| WALL  | BOARD              | TEST REGISTRO                                                    |
|       | NOME DEL GRUPPO    | u classe IF                                                      |
|       | TIPOLOGIA GRUPPO   | Scuola                                                           |
|       | MATERIA            | Matematica                                                       |
|       | NAZIONE            | Halia                                                            |
|       | CITTĂ DELLA SCUOLA | GUASTALLA                                                        |
|       | NOME SCUOLA        | Girca                                                            |
|       |                    | S. ORSOLA - VIA GARIBALDI, 20 - SCUOLA PRIMARIA NON STATALE      |
|       |                    | S.ORSOLA - VIA GARIBALDI 20 - SCUOLA SEC. PRIMO GRADO NON SCEGLI |
|       |                    | PIEVE [GUASTALLA-GONZAGA] - VIA DEL ROSARIO - SCUOLA             |
|       |                    | S.MARTINO [GUASTALLA-GONZAGA] - VIA VILLE, 17 - SCUOLA           |

Qui avete tutto quanto.

Potete scrivere un messaggio di benvenuto e qui ogni studente può scrivere e commentare.

| asse IF                                                                                               |                                      | 0 0                                                              |
|----------------------------------------------------------------------------------------------------|--------------------------------------|------------------------------------------------------------------|
| WALL BOARD TEST REGISTRO                                                                              |                                      |                                                                  |
| Alessia Righetti                                                                                      | $\bigcirc$                           | 07                                                               |
|                                                                                                    | )+                                   | ) = 4                                                            |
|                                                                                                    | ALLECA PUBBLICA                      | $\sim$                                                           |
| Alessia Righetti                                                                                      | Git studenti pot<br>cliccando su "Li | ranno accedere all'Aula Virtua<br>ve' a fianco a "Test" da compu |
| ciaol<br>avete sentito la mia mancanza?<br>mmagino vi stiate annoiando tantissimo e quindi eccomi qui | ATT                                  | desktop<br>IVA AULA VIRTUALE                                     |
| Ballet with an internetion                                                                            |                                      |                                                                  |

Io ho creato classe IF.

Cliccando sulle tre lineette accanto al nome si aprirà modifica gruppo.

Potete caricare una cover come foto della vostra classe.

| classe IF     o MODIFICA GRUPPO     ProfAcademy - La community d     Didattica digitale con i tool di G     MOSTRA TUTT     MOSTRA TUTT | I TUOI GRUPPI                      | Modifica gruppo            |
|----------------------------------------------------------------------------------------------------|------------------------------------|----------------------------|
| NOME     ProfAcademy - La community d     Didattica digitale con i tool di G     MOSTRATUTTI     NOME     COVER     MODIFICA     MODIFICA                                                                                                    | classe IF                          | INFORMAZIONI PAIPTECIPANTI |
| ProfAcademy - La community d<br>Didattica digitale con i tool di G.<br>MOSTRA TUTT                                                                                                    | MODIFICA GRUPPO                    | NOME classes IF:           |
| Didattica digitale con i tool di G<br>MOSTRA TUTTI COVER COVER MODIFICA MODIFICA MODIFICA MARI SOME SALVA                                                                                                    | ProfAcademy - La community d_      | BADCE MODIFICA             |
| MOSTRATUTT Q+2=3                                                                                                    | Didattica digitale con i tool di G | COVER MODIFICA             |
| SALVA                                                                                                    | MOSTRA TUTTI                       | 2+2=3 A Max Source         |
|                                                                                                    |                                    | SALVA                      |

Cliccare su PARTECIPANTI. Potete invitare gli alunni tramite link che verrà inviato via mail oppure Modificate il codice classe in uno più semplice e gli studenti useranno poi quello per accedere. Io I'ho modificato in FGprimaF.

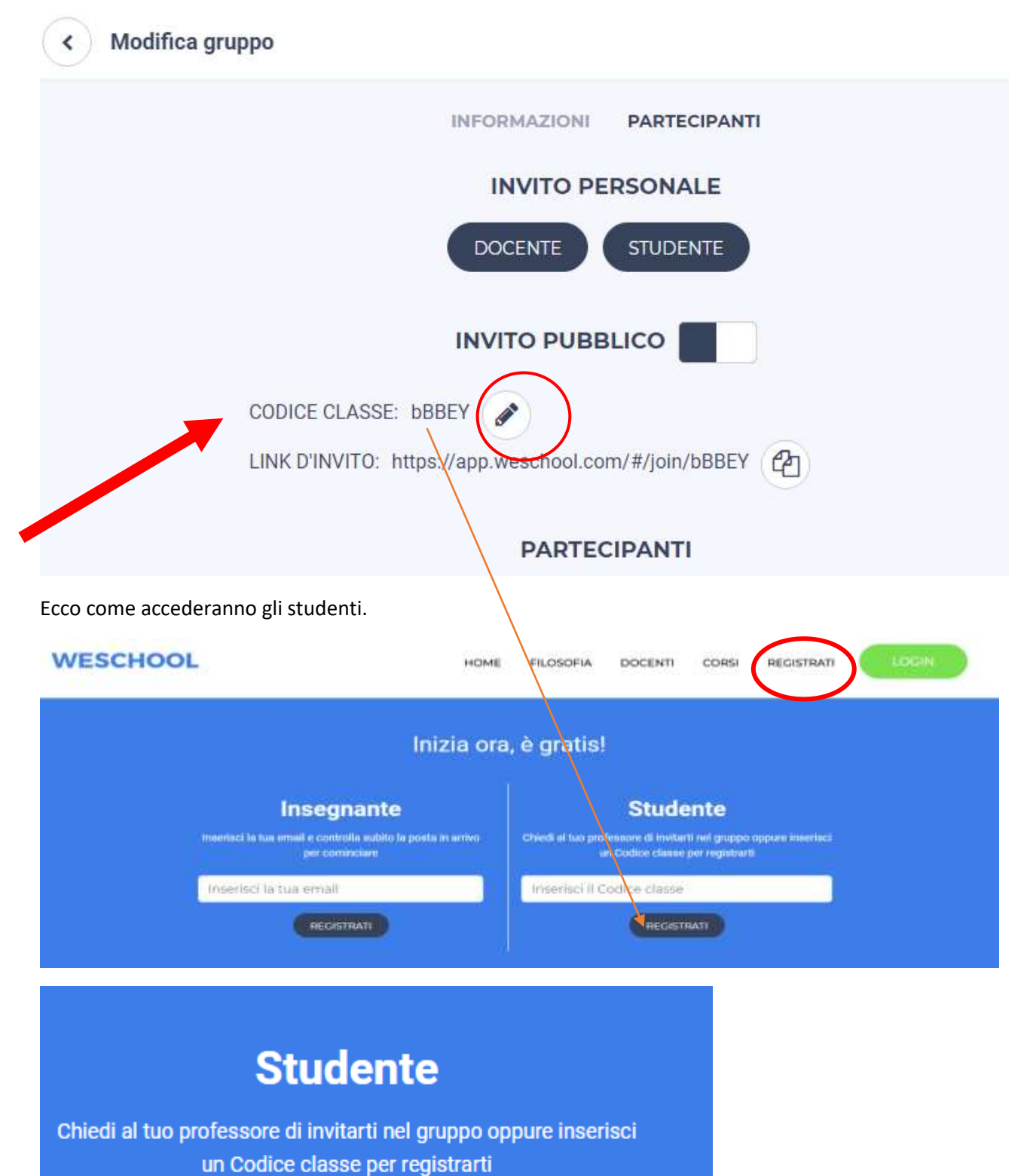

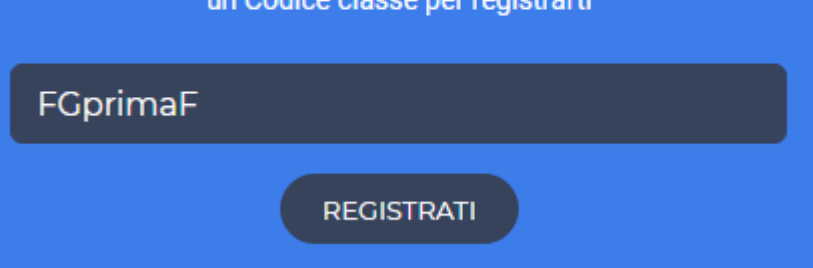

## In WALL potete comunicare con loro, dire cosa fare.

| WALL                            | BOARD                         | TEST          | REGISTRO |         |
|---------------------------------|-------------------------------|---------------|----------|---------|
| Ales                            | asia Righetti                 |               |          |         |
| Scrivi qui il                   | testo del post                |               |          |         |
|                                 |                               | Q             |          | UBBLICA |
| <b>Stef</b> 29/02               | fano Costanzi<br>//2020 17:02 |               |          | 0       |
| the bella la ma                 | tematica ma prefer            | isco italiano |          |         |
| Alessia F<br>29/02/2020<br>ciao | <b>Righetti</b><br>17:02      |               |          |         |
| Aless<br>29/02/:                | ia Righetti<br>2020 17:42     |               |          |         |

In **BOARD** potete caricare tutto ciò che volete, video, file, pdf e qualsiasi altra cosa.

|   | WALL         | BOARD               | TEST | REGISTRO   | )     |  |
|---|--------------|---------------------|------|------------|-------|--|
|   |              |                     |      | PUBBLICATE | BOZZE |  |
|   |              | + NUO\              | /A   |            |       |  |
| t | scomposizior | ne in fattori primi | i    |            |       |  |

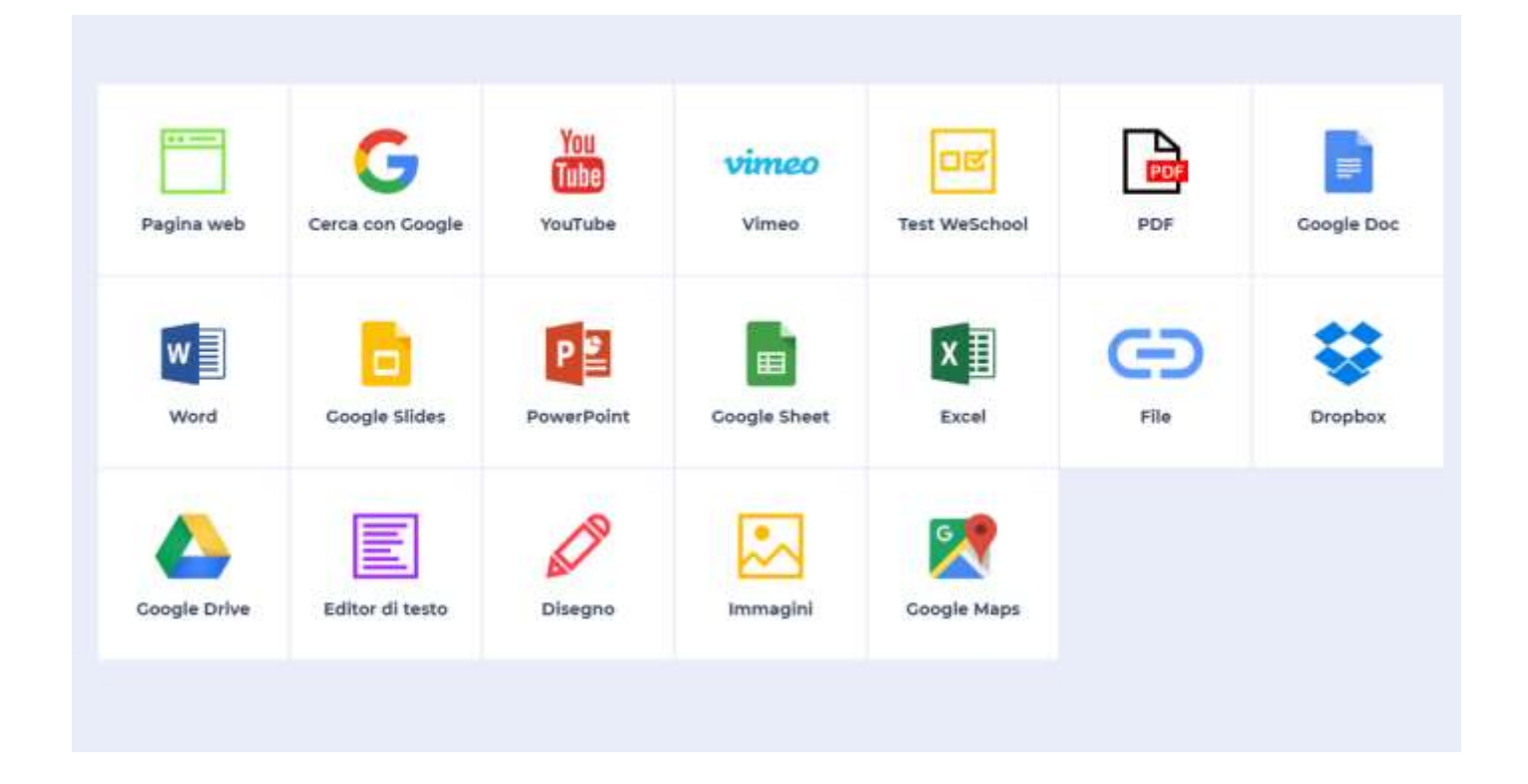

In TEST potete caricare esercizi, crearli voi scegliendo il tipo di quesito.

| SESERCIZIO VERIFICA                                            |            |           |                      |                     |                    |                              |
|----------------------------------------------------------------|------------|-----------|----------------------|---------------------|--------------------|------------------------------|
| TITOLO :                                                       |            |           |                      |                     |                    |                              |
| scomponi                                                       |            |           |                      |                     |                    |                              |
|                                                                |            |           |                      |                     | + AGGIUNGI U       | NA DOMANDA                   |
| ELIMINA                                                        |            |           |                      | ANTEPRIMA           | SALVA              | PUBBLICA                     |
| < aggiungi una domanda                                         |            |           |                      |                     |                    |                              |
| SCOMPONI - SCEGLI IL TIPO DI DOMANDA                           |            |           |                      |                     |                    |                              |
|                                                                |            | $\odot$   |                      |                     | D                  |                              |
| Vero o Risposta Risposta Scelta<br>Falso breve aperta multipla | Cruciverba | Videoquiz | Completa<br>la frase | Abbina le<br>coppie | Abbina le<br>carte | Risposta<br>cori<br>allegato |
|                                                                |            |           |                      |                     |                    |                              |

Vedrete anche chi svolge e chi no il compito.

|   |       | PIÙ VELOCE                  |     |
|---|-------|-----------------------------|-----|
| 0 | 2'14" | 2'14"<br>PIÙ LENTO<br>2'14" | 1/0 |

## In REGISTRO vedete gli accessi e se hanno visto/completato le board.

| WALL BOARD           | TEST REGIS               | TRO                       |          |                               |
|----------------------|--------------------------|---------------------------|----------|-------------------------------|
| BOAR                 | D ESERCIZI VERIFIC       | HE IN CLASSE              | DOWNLOAD |                               |
| 🗹 = Board completata | 90% = Completamento boar | rd $\mathcal{O}$ = Numero | commenti | 📽 = Board aperta              |
|                      | Ultimo accesso al Gruppo | Board completate          | scompos  | sizione in fattori primi<br>— |
|                      |                          |                           |          | 29 feb 2020                   |
| Costanzi, Stefano    | 29 feb 2020              | 0/1                       |          | -                             |
| STORCHI, ROBERTO     | 29 feb 2020              | 0/1                       |          | ×                             |
|                      |                          |                           | 27.      |                               |

In wall a destra avete LIVE, vi permettera di fare lezioni on line, in diretta.

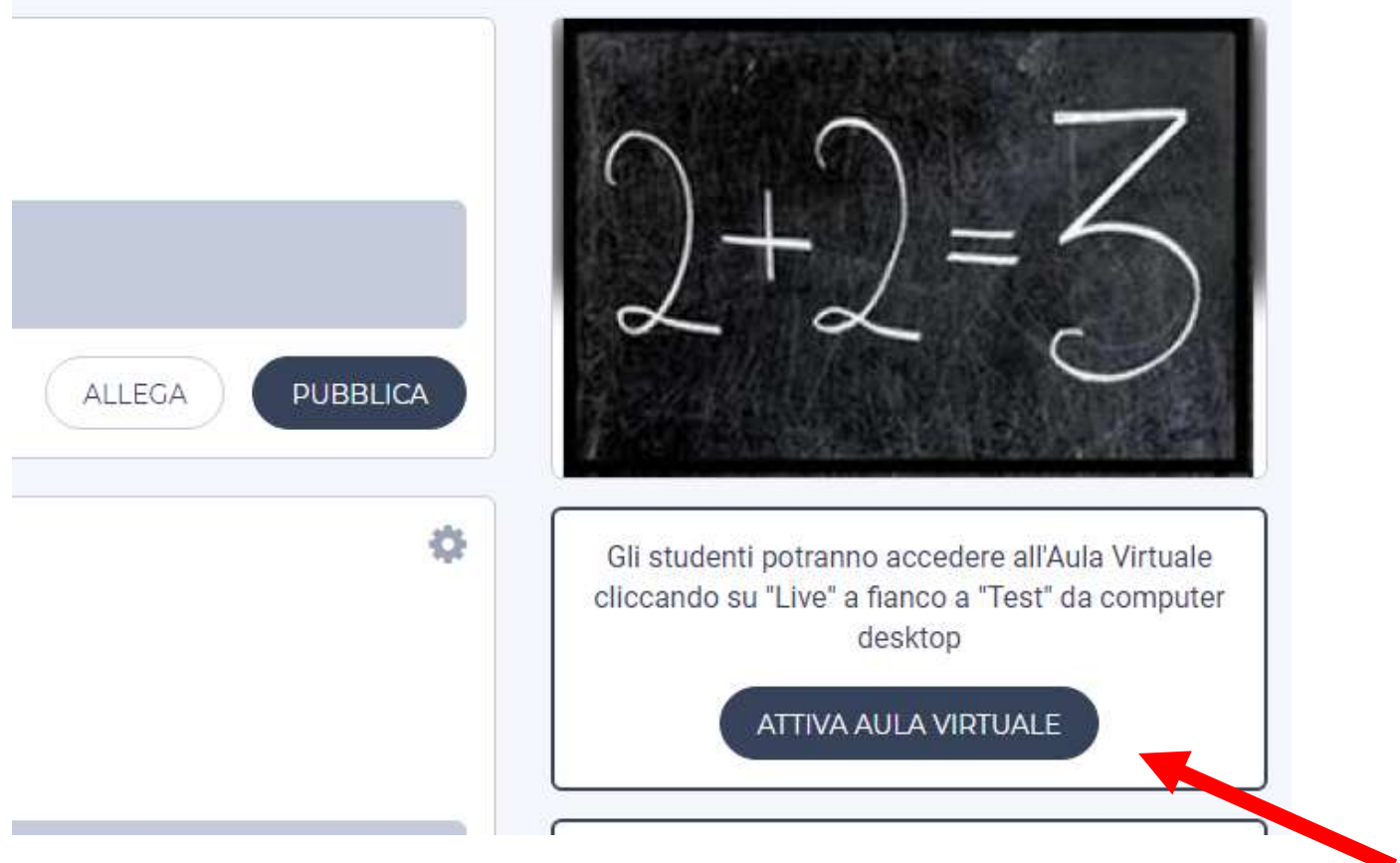

Cliccare su aula virtuale. Si aprira videocamera.